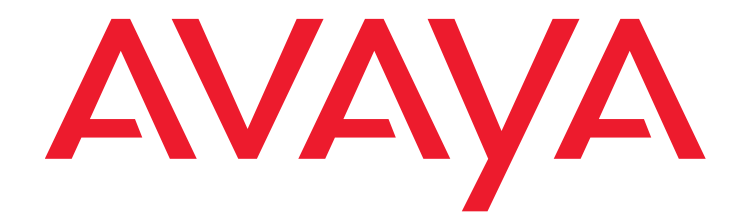

## Краткое руководство по установке оборудования:

Шлюз передачи данных Avaya G430 Media Gateway

> 03-603236RU Выпуск 1 Май 2009

#### © Avaya Inc., 2009 Все права защищены.

#### Предупреждение

Хотя необходимые меры были приняты для обеспечения полноты и точности информации в данном документе на время печати, Avaya Inc. не может принять на себя ответственность за ошибки. Изменения и исправления информации в настоящем документе могут быть включены в следующие выпуски.

С полным текстом информации о технической поддержке можно ознакомиться в документе, Avaya Support Notices for Hardware Documentation, номер документа 03-600759.

Чтобы найти этот документ на нашем веб-сайте, зайдите на страницу <u>http://www.avaya.com/support</u> и выполните поиск по номеру документа.

#### Правовая оговорка о документации

Аvaya Inc. не несет ответственности за любые изменения, добавления или удаления в изначально опубликованной версии настоящей документации за исключением случаев, когда такие изменения, добавления или удаления были сделаны компанией Аvaya. Клиент и/или Конечный пользователь соглашаются освободить и обезопасить компанию Avaya, агентов, служащих и работников компании Avaya от всех притязаний, судебных разбирательств, требований и судебных решений, проистекающих из или в связи с последующими изменениями, добавлениями или удалениями в настоящей документации в пределах, принятых Клиентом или Конечным пользователем.

#### Отказ от ответственности за веб-ссылки

Avaya Inc. не несет ответственности за содержание или достоверность любых веб-сайтов, на которые имеются ссылки в настоящей документации; Avaya не обязательно одобряет изделия, услуги или информацию, описываемые или предлагаемые на них. Мы не можем гарантировать, что эти ссылки будут всегда работать; и доступность страниц, на которые имеются ссылки, вне нашего контроля.

#### Гарантийные обязательства

Avaya Inc. предоставляет ограниченную гарантию на данное изделие. Обратитесь к вашему соглашению о продаже, чтобы уточнить условия ограниченной гарантии. Кроме того, текст стандартной гарантии Avaya, а также информация о поддержке изделия согласно гарантии доступны на следующем веб-сайте: http://www.avaya.com/support.

#### Авторское право

За исключением случаев, оговоренных особо, Изделие защищено законом об авторских правах и другими законами, защищающими право собственности. Несанкционированное воспроизведение, передача и/или использование может быть расценено как нарушение применимого уголовного или гражданского законодательства.

#### Центр технической поддержки Аvaya

Аvaya обеспечивает телефонный номер для сообщений о проблемах или вопросов о ваших изделиях. Номер телефона Центра технической поддержки 1-800-242-2121 (в Соединенных Штатах). Дополнительные номера телефона поддержки приведены на веб-сайте: http://www.avaya.com/support.

## Глава 1: Перед началом использования

Перед установкой Шлюз передачи данных Avaya G430 Media Gateway подготовьте всю информацию, материалы и инструменты, которые понадобятся в процессе установки.

## Подготовка предустановочного листа

Электронный предустановочный лист (EPW) – это электронная таблица Excel, которая может использоваться для сбора информации о конфигурациях. EPW обеспечивает наличие полного набора информации об установке. После заполнения клиентом и руководителем проекта EPW может быть непосредственно загружен в Avaya Installation Wizard (IW) или Gateway Installation Wizard (GIW) для установки. EPW должен быть заполнен перед установкой. Последнюю версию электронной таблицы EPW можно скачать с веб-сайта Avaya: <u>http://support.avaya.com/avayaiw</u>.

## Подготовка необходимой контактной информации

Убедитесь, что имеются имена и номера телефонов лиц, с которыми в случае необходимости вы будете общаться в процессе установки. Такой список может содержать имена лиц, ответственных за сетевую архитектуру, системное администрирование, безопасность участка, поставки участка и т.д.

## Подготовка файлов установки

Убедитесь, что перед началом установки в портативный компьютер загружены все файлы программно-аппаратных средств для G430, S8300 и модулей данных. Если G430 устанавливается без S8300 Server, процесс конфигурирования поможет в предоставлении имен всех необходимых файлов памяти программно-аппаратных средств. Файлы программно-аппаратных средств, необходимых для установки, можно скачать с сайта технической поддержки Avaya: <u>http://support.avaya.com</u>.

## Подготовка серийного номера G430

Чтобы зарегистрировать шлюз на СМ, требуется серийный номер G430. Серийный номер отпечатан на ярлыке на обратной стороне корпуса G430.

## Получение доступа к RFA

Перед началом установки на участке необходимо получить персональную однократную регистрацию (Single Sign-On, SSO) для идентификатора входа web-сайта службы Remote Feature Activation (RFA). Необходимо закончить процесс идентификации до получения идентификатора входа SSO.

Новым пользователям:

- Деловым партнерам следует задать в своих браузерах параметры портала Business Partner: sales\_market (рынка сбыта), services-voice (голосовой связи), training tools and procedures (средств обучения и процедуры) для выбора RFA.
- Компаньонам следует установить связь браузера с порталом Avaya Associate.
- Подрядным организациям следует установить связь браузера с Avaya.com.
- Либо можно обратиться прямо по адресу <u>http://rfa.avaya.com</u>.

После этого войдите в систему SSO и завершите процесс для получения персонального идентификатора для входа в систему.

# Загрузка лицензионных и идентификационных файлов СМ на портативный компьютер

Если G430 устанавливается с S8300 Server в качестве первичного контроллера, для Communication Manager (Диспетчер связей) понадобятся лицензионные и идентификационные файлы.

- 1. На портативном компьютере создайте каталог для хранения лицензионных и идентификационных файлов.
- 2. Получите доступ к сети Интернет с портативного компьютера и обратитесь по адресу rfa.avaya.com.
- 3. Выполните вход в систему, используя идентификатор и пароль SSO. Появится начальная информационная страница AFS и RFA.
- Запустите программу RFA с информационной страницы RFA. Чтобы создать и загрузить лицензионный и идентификационный файл, следуйте инструкциям в руководстве Активация функции удаленного доступа (RFA) Avaya Руководство пользователя, 03-300149.
- 5. Используйте возможности загрузки или электронной почты веб-сайта RFA, чтобы загрузить лицензионный и идентификационный файл на портативный компьютер.

## Подготовка IP-адреса системы INADS

IP-адрес системы INADS необходим для настройки модема аварийной сигнализации S8300. Используйте средство автоматической регистрации (ART) для получения IP-адреса модема аварийной сигнализации системы INADS.

- 1. Выйдите на веб-сайт ART со своего портативного компьютера.
- 2. Выберите Administer S8x00 Server products for installation script (Администрировать продукты сервера S8x00 для сценария установки) и войдите в систему.
- 3. Введите данные клиента, выберите Installation Script (Сценарий установки) и нажмите кнопку Start Installation script & IP Addr Admin (Запустить сценарий установки и администрирование IP-адреса). Файл сценария будет создан и загружен или выслан по электронной почте.

## Подготовка необходимых аппаратных средств

- Портативный компьютер для для настройки Шлюз передачи данных Avaya G430 Media Gateway вам потребуется подготовить портативный компьютер с портом Ethernet. На портативном компьютере должен быть установлен Internet Explorer. При установке G430 без S8300 необходимо подготовить портативный компьютер с операционной системой Windows 2000 или Windows XP и сервером TFTP.
- Модем чтобы установить удаленную настройку G430, необходимо подготовить USB-модем. В настоящее время G430 поддерживает USB-модем MultiTech, модель MT5634ZBA-USB-V92, и USB-модем USRobotics, модель 5637.

## Подготовка инструментов, необходимых для монтажа

Для установки в стойку или на стену подготовьте крестообразную отвертку.

Для установки на стену также необходимо подготовить:

- Фанерную плиту толщиной не менее ¾ дюйма (1,9 см) и размером не менее 4 х 4 фута (1,2 х 1,2 м)
- Шурупы
- Не менее четырех винтов (винт с плоской круглой головкой не менее ½ дюйма, #10-12) для крепления G430 на стене

Возможно, понадобятся кусачки для прикрепления заземляющих проводников, если на участке используется заземляющая колодка.

## Выбор участка установки

Убедитесь, что место установки G430 удовлетворяет следующим требованиям:

- Кабели удалены от источников электрических помех, таких как радиопередатчики, широковещательные усилители, линии электропитания, люминесцентные осветительные приборы.
- Вода или влага не должны попадать в корпус.
- Воздух должен свободно обдувать корпус со всех сторон.
- Вентиляционные отверстия на боковых сторонах корпуса не должны перекрываться.
- Установка должна производиться не более чем в 25 футах (7,6 м) от одобренного заземления или достаточно близко для работы с использованием комплектного заземляющего проводника вторичной обмотки.

#### Примечание:

Если место установки находится от одобренного заземления дальше, чем позволяет длина комплектного заземляющего проводника вторичной обмотки, необходимо обратиться к дипломированному электрику и поручить ему установку дополнительного заземляющего проводника.

- Условия внешней среды отвечают следующим требованиям:
  - Температура окружающей среды 0°С до 40°С
  - Относительная влажность 10–90%
  - Минимальный зазор для вентиляции 18 дюймов (45 cm)
  - Нагрузочная способность 11-14 фунтов (5-7 кг) для G430 и 11-13 фунтов (5-6 кг) для каждого EM200

## Глава 2: Распаковка устройства

## \rm ВНИМАНИЕ:

Всегда надевайте антистатический заземляющий браслет при работе с компонентами G430 Media Gateway или EM200. Подключите браслет к одобренному виду заземления, например, неокрашенной металлической поверхности.

## Оборудование

Для упаковки G430 и для каждой упаковки EM200, если таковые заказаны:

Откройте коробку, в которой находится устройство, и убедитесь, что она содержит следующие компоненты и принадлежности:

- Один корпус устройства. Необходимые модули данных могут быть установлены заранее.
- Комплект принадлежностей (см. <u>Таблица 1</u>). Комплект принадлежностей EM200 содержит те же компоненты, что и комплект принадлежностей G430, с тем исключением, что здесь отсутствуют настенные монтажные кронштейны, а также имеется кабель расширения для подключения EM200 к G430.

#### Таблица 1: G430 Комплект принадлежностей

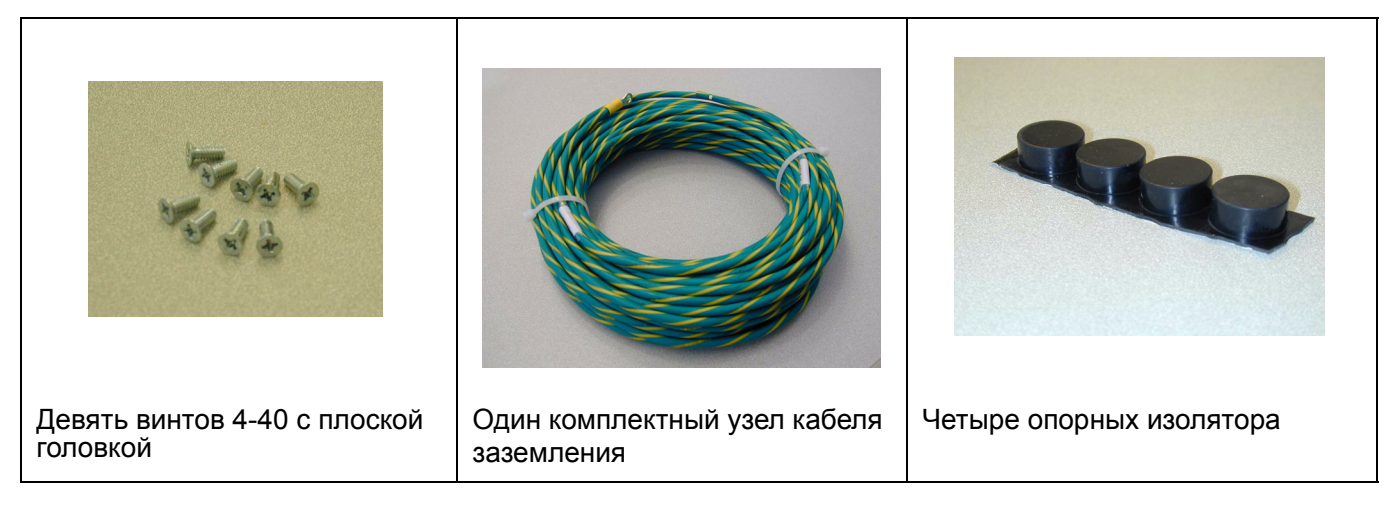

#### Распаковка устройства

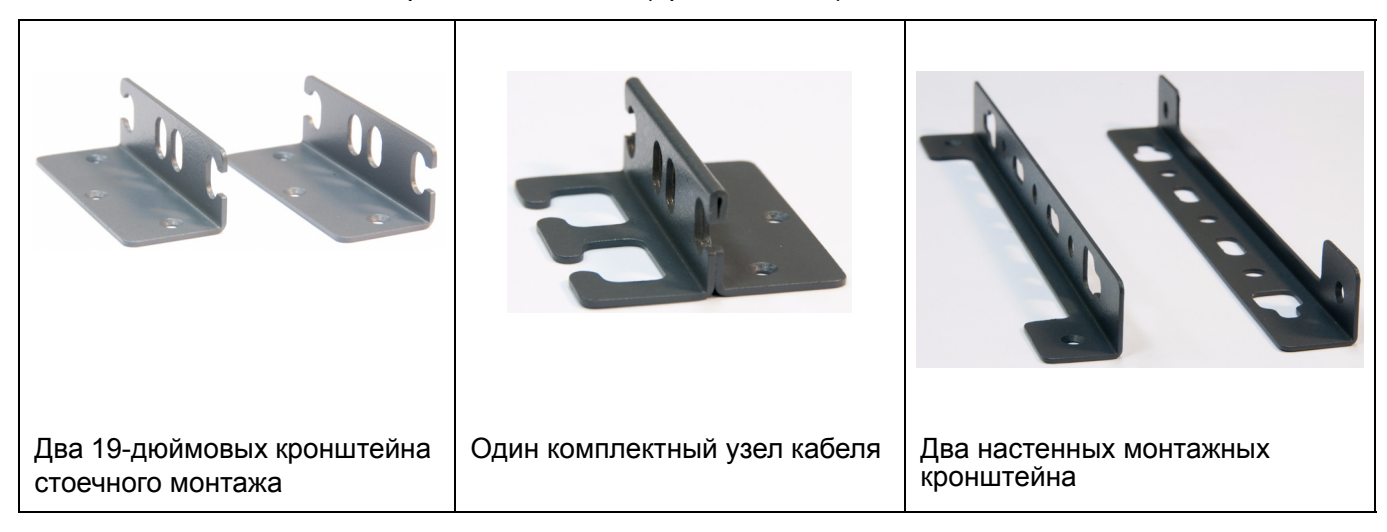

#### Таблица 1: G430 Комплект принадлежностей (продолжение)

## Другие компоненты

При заказе комплекта Avaya Partner Contact Closure Adjunct он упаковывается отдельно.

Если вы заказали обновленный комплект памяти или модуль расширения VoIP, см. раздел *Job Aid:* Замена заменяемых модулей (FRUs) для шлюза передачи данных Avaya G430, 03-603237 в инструкциях по установке.

## Глава 3: Установите устройство(а)

Можно расположить G430 на подходящем столе, установить в стойку или смонтировать на стене.

EM200s позволяет по желанию расширять G430 путем подключения одного или двух модулей расширения EM200 к G430. Поскольку кабели подключения модулей расширения EM200 к G430 имеют малую длину, следует установить G430 и EM200s непосредственно друг на друга или друг под другом.

Помните следующее:

- Если вы устанавливаете G430 и модуль(и) EM200 на стол, обязательно поставьте G430 сверху на EM200. Это обеспечит удобный доступ в случае необходимости открыть крышку G430, чтобы добавить или заменить модуль VoIP или плату RAM.
- Устанавливать G430 на стену следует только в том случае, если вы не закрепляете на нем модулей EM200.

#### Примечание:

Хотя на рисунках, иллюстрирующих инструкции по установке, изображен G430, все процедуры установки на стойке и на столе распространяются одинаково на G430 и EM200.

## Размещение на столе

Чтобы установить G430 или EM200 в качестве настольного устройства:

- 1. Выньте четыре резиновых опорных изолятора из пакета.
- 2. Переверните устройство.
- 3. Поместите каждый опорный изолятор в установочные точки возле каждого угла корпуса.

## Установка в стойку

G430 или EM200 может устанавливаться в стандартной 19-дюймовой стойке с установкой монтажных кронштейнов в передней либо средней части устройства. Перед установкой устройства прикрепите к нему монтажные кронштейны.

## Расположение монтажных кронштейнов в передней части

Прикрепите обычный монтажный кронштейн на стороне устройства вблизи лицевой панели, как показано на <u>Рис. 1</u>. Прикрепите монтажный кронштейн с помощью узлов захвата кабеля на другой стороне устройства, как показано на <u>Рис. 3</u>.

## Расположение монтажных кронштейнов в средней части

Прикрепите стандартные монтажные кронштейны по обе стороны устройства, как показано на <u>Рис. 2</u>. Прикрепите монтажный кронштейн с узлом захвата кабеля на одной стороне, как показано на <u>Рис. 3</u>.

Рисунок 1: Расположение монтажных кронштейнов в передней части

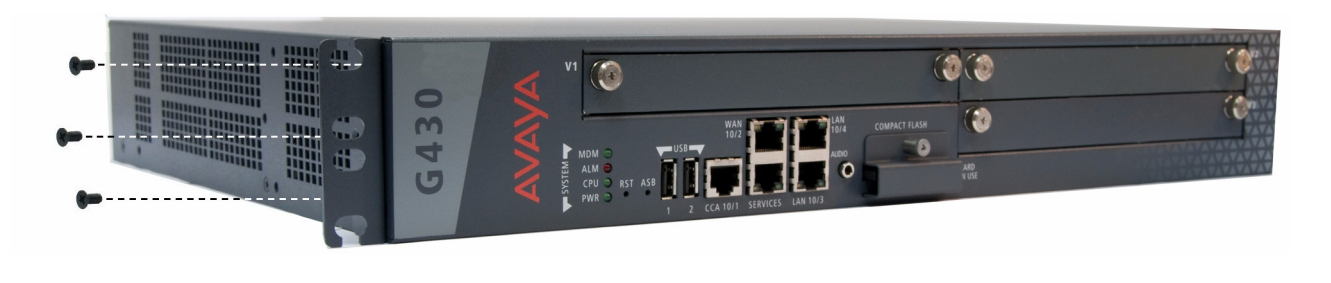

Рисунок 2: Расположение монтажных кронштейнов в средней части

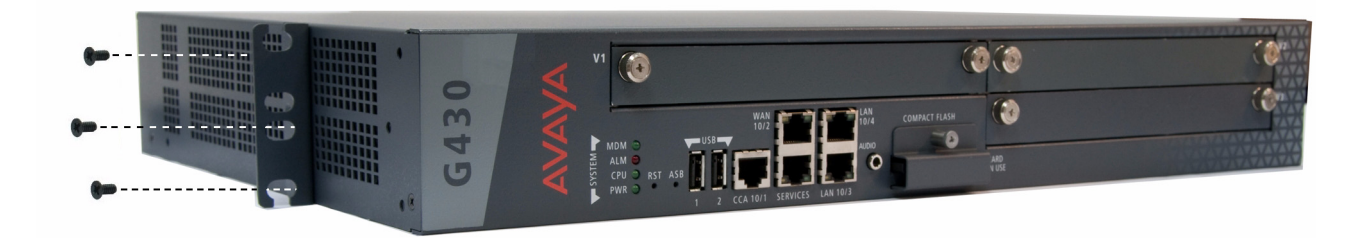

Рисунок 3: Крепление монтажного кронштейна с узлом захвата кабеля

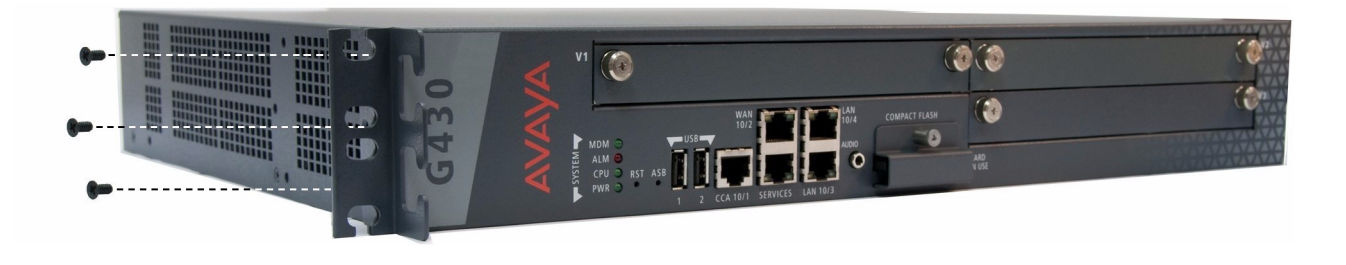

## Крепление монтажных кронштейнов

Выполните следующие действия для крепления монтажных кронштейнов:

- 1. Поместите кронштейн поверх отверстий в корпусе в нужном положении крепления.
- 2. Закрепите кронштейн на корпусе тремя винтами с плоской головкой 4-40.
- 3. Затяните винты с помощью отвертки.

## Закрепление устройства в стойке

- 1. Поместите устройство в стойку. Убедитесь в наличии достаточной вентиляции.
- 2. Убедитесь, что отверстия для винтов совпадают с отверстиями в стойке.
- 3. Вставьте два монтажных винта на каждой стороне.
- 4. Проверьте, что устройство выровнено и находится горизонтально.
- 5. Затяните монтажные винты. Не перезатягивайте винты.
- 6. Убедитесь, что вентиляционные отверстия не заблокированы.

## Установка на стену

Для установки G430 на стену используйте два настенных монтажных кронштейна. При желании можно добавить монтажный кронштейн с узлами захвата кабеля (см. раздел Рис. 3).

#### Примечание:

Устанавливать G430 на стену следует только в том случае, если вы не закрепляете на нем модулей EM200.

#### Примечание:

Фанера и крепеж для ее монтажа поставляются заказчиком.

- Если стена не имеет доступного фанерного участка, установите лист фанеры толщиной не менее <sup>3</sup>/<sub>4</sub> дюйма (1,9 см) и размером не менее 4 х 4 фута (1,2 х 1,2 м) горизонтально на стену. Убедитесь, что анкерные винты фанеры надежно закреплены в стене. Используйте не менее четырех шурупов для дерева, убедитесь, что они попали в стойки стены, либо используйте четыре стеновых анкера, выдерживающих нагрузку не менее 22,5 кг.
- 2. Перед закреплением фанеры на стене отметьте на фанере расположение G430 отверстий крепежных винтов.
- 3. Поместите G430 передней панелью вверх и прикрепите четырьмя или более винтами (винт с плоской круглой головкой не менее <sup>3</sup>/<sub>4</sub> дюйма, #10-12).

Рисунок 4: Расположение монтажных кронштейнов при креплении на стене

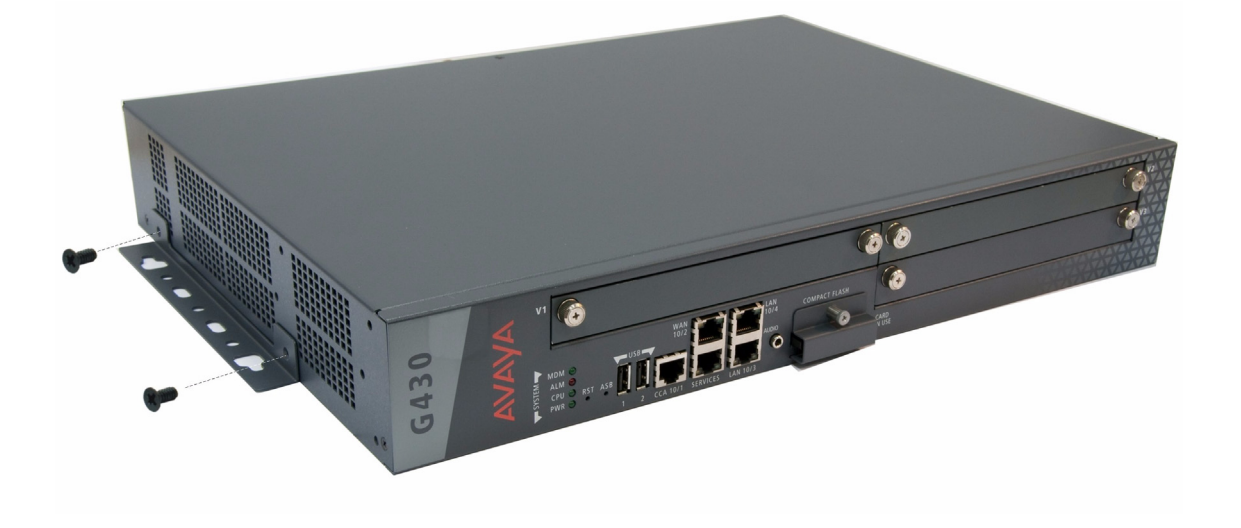

## Глава 4: Подключите модули расширения EM200 к G430

Если вы закрепили один или два модуля EM200 для расширения G430, подключите каждый EM200 к G430 с помощью кабеля расширения, поставляемого вместе с каждым EM200.

- Если вы установили один ЕМ200:
  - а. Подключите один конец кабеля расширения к разъему CONNECTOR OUT 1 на задней стороне G430.
  - b. Подключите другой конец кабеля расширения к разъему CONNECTOR IN на задней стороне EM200.

Рисунок 5: Подключение ЕМ200 к G430

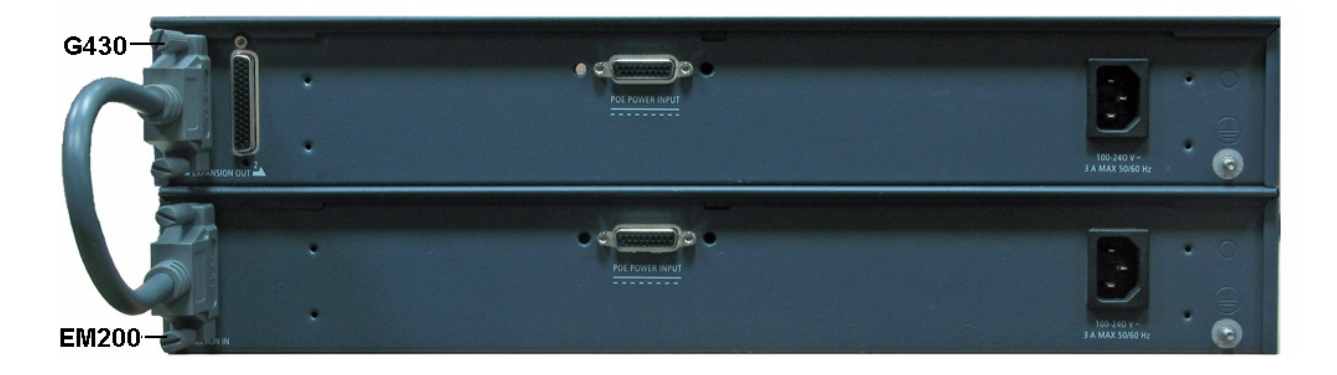

 Если вы установили два модуля EM200, подключите один EM200 к разъему CONNECTOR OUT 1 на задней стороне G430, а один EM200 - к разъему CONNECTOR OUT 2 на задней стороне G430.

12 Краткое руководство по установке аппаратного обеспечения: Шлюз передачи данных Avaya G430 Media Gateway

## Глава 5: Установка модулей данных

Требуемые модули данных могут быть установлены заранее в корпусе G430 и устройстве(ах) EM200. В этом случае пропустите данную главу.

Если модули данных заранее не установлены, либо при необходимости замены или добавления модулей, установите необходимые модули данных и соответствующие компоненты для обеспечения требуемой конфигурации на участке. Если данный шлюз передачи данных должен работать как ICC или LSP, установите модуль S8300 Server.

#### Рисунок 6: Порты и слоты передней панели G430

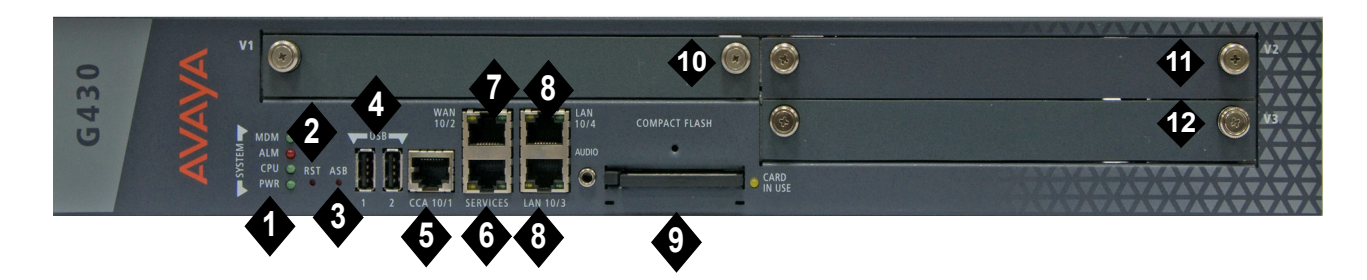

#### Примечания к рисунку:

- 1. Светодиоды системы
- 2. Кнопка RST
- 3. Кнопка ASB
- 4. Порты USB
- 5. Порт ССА (замыкающих устройств)
- 6. Сервисный порт 10/100М
- 7. Порт 10/100M ETH WAN

- 8. Порт 10/100M ETH LAN
- 9. Слот Compact Flash
- **10.** V1 слот для стандартного модуля данных или S8300 Server
- 11. V2 слот для модуля данных
- **12.** V3 слот для модуля данных

### Рисунок 7: Слоты передней панели ЕМ200

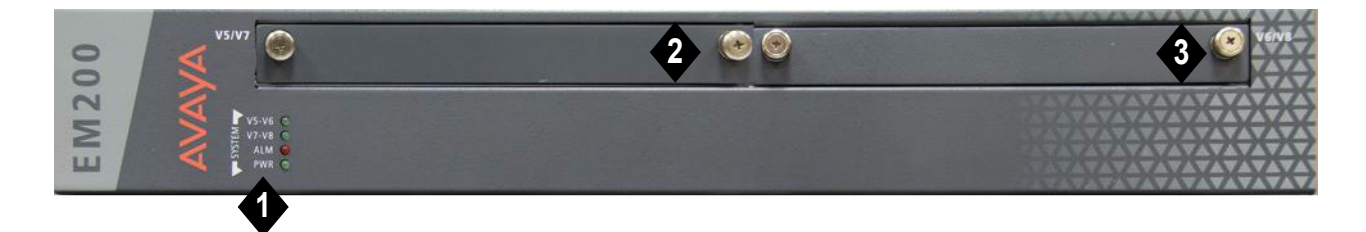

#### Примечания к рисунку:

1. Светодиоды системы

- 2. V5/V7 слот для модуля данных
- 3. V6/V8 слот для модуля данных

#### Таблица 2: Допустимые слоты для G430 и модулей данных EM200

| Модуль<br>данных     | Допустимые<br>слоты | Описание                                                                                              |
|----------------------|---------------------|----------------------------------------------------------------------------------------------------|
| MM710                | V1-V3, V5-V8        | Порт соединительных линий 1 T1/E1 ISDN PRI                                                            |
| MM710B               | V1-V3, V5-V8        | Порт соединительных линий 1 T1/E1 ISDN PRI                                                            |
| MM711                | V1-V3, V5-V8        | 8 универсальных аналоговых портов                                                                     |
| MM712                | V1-V3, V5-V8        | 8 телефонных портов DCP                                                                               |
| MM714                | V1-V3, V5-V8        | 4 аналоговых телефоных порта и 4 порта аналоговых соединительных линий                                |
| MM714B               | V1-V3, V5-V8        | 4 аналоговых телефонных порта, 4 порта аналоговых соединительных линий и реле аварийного переключения |
| MM716                | V1-V3, V5-V8        | 24 аналоговых порта                                                                                   |
| MM717                | V1-V3, V5-V8        | 24 телефонных порта DCP                                                                               |
| MM720                | V1-V3, V5-V8        | 8 портов соединительных линий и портов оконечных точек (телефон или данные) ISDN BRI                  |
| MM722                | V1-V3, V45-V8       | 2 порта соединительных линий ISDN BRI                                                                 |
| S8300С или<br>S8300D | V1                  | Сервер СМ                                                                                             |
|                      |                     |                                                                                                    |

## Установка модуля сервера S8300 Server

S8300 может быть установлен только в слот V1 на левой стороне Шлюз передачи данных Avaya G430 Media Gateway.

- 1. Удалите пустой щиток из слота V1.
- 2. Расположите модуль данных прямо перед отверстием слота V1 и вставьте обе стороны модуля во внутренние направляющие.
- 3. Медленно введите модуль S8300 в корпус. Прилагайте усилие равномерно, чтобы модуль не перекосился или не соскочил с направляющих.

#### Рисунок 8: Вставка модуля S8300 Server

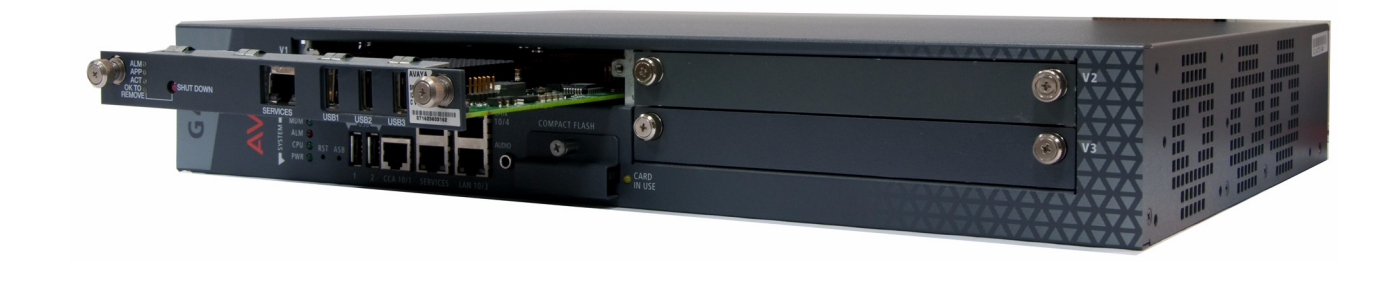

- 4. Приложите усилие для обеспечения контакта соединителей.
- 5. Затяните подпружиненные невыпадающие винты на передней части модуля для закрепления модуля S8300 Server в корпусе.

## Установка других модулей данных

### Ограничения на комбинации

Корпус G430 способен принять:

- До трех следующих модулей данных телефонии: ММ710, ММ710В, ММ711, ММ712, ММ714, ММ714В, ММ720, ММ722
- До двух следующих модулей телефонии: ММ716, ММ717
- Один сервер S8300, только в слоте V1.

Каждый корпус ЕМ200 способен принять:

• До трех следующих модулей данных телефонии: ММ710, ММ170В, ММ711, ММ712, ММ714, ММ714В, ММ716, ММ717

#### Примечание:

Хотя вы можете вставить в общей сложности семь модулей данных ММ710 в расширенный G430 (G430 с двумя модулями расширения EM200), оптимальным вариантом является четыре модуля данных ММ710, так как G430 может поддерживать до 100 каналов протокола VoIP.

## Установка модулей данных

Модули данных назначены на определенные слоты. Убедитесь, что каждый модуль вставляется в слот, соответствующий данному модулю. Для получения списка доступных слотов для каждого модуля данных см. <u>Таблица 2</u>.

Вставьте модули данных, необходимые для данной конфигурации.

#### Гпава 6: Включение питания

## G430 и EM200 Требования к заземлению

#### Примечание:

Требования к заземлению различны в разных странах. В дополнение к инструкциям по заземлению, представленным в данном разделе, необходимо соблюдать местные правила пользования электрооборудованием.

Необходимо использовать два безопасных заземления для обеспечения безопасной эксплуатации каждого G430 шлюза Media Gateway и EM200:

- Заземляющий проводник в шнуре питания переменного тока.
- Устанавливаемый на месте желто-зеленый проводник, т.е. дополнительный заземляющий проводник.

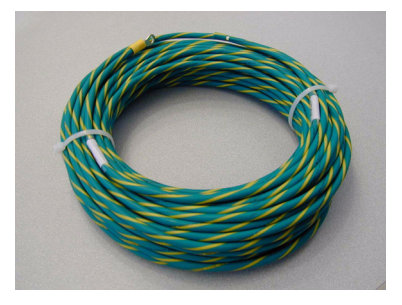

Оба заземления должны быть подключены к одобренному виду заземления (см. главу 2 в Установка и обновление шлюза передачи данных Avaya G430 Media Gateway, 03-300394, для определения одобренного заземления). Шнур питания входит в комплект G250, применяйте этот шнур по мере возможности.

### \Lambda ПРЕДУПРЕЖДЕНИЕ:

Подключение обоих заземлений (заземления в шнуре питания переменного тока и дополнительного заземляющего проводника) необходимо для безопасной эксплуатации Media Gateway.

## ПРЕДУПРЕЖДЕНИЕ:

Неверное заземление может привести к электрошоку, отказам оборудования и перебоям в обслуживании.

## Подключение заземляющих проводников

Для каждого G430 и EM200:

- 1. Отвинтите стопорную гайку винта заземления на задней стороне корпуса рядом с символом заземления.
- 2. Установите на винт кольцевой зажим дополнительного провода заземления 4 мм<sup>2</sup>.
- 3. Туго затяните стопорную гайку.

## Использование заземляющей колодки

Заземляющая колодка может быть предоставлена при множественной установке шлюзов передачи данных. Если необходимо использованием заземляющей колодки, вы долждны предоставить ее и поручить электрику ее установку.

Чтобы подключить дополнительный заземляющий проводник (уже присоединенный к винту заземления на корпусе) к заземляющей колодке:

- Отрежьте кусок дополнительного провода заземления достаточной длины для того, чтобы подключить его к одной из клемм заземляющей колодки. Не сворачивайте дополнительный заземляющий проводник.
- 2. Присоедините один конец оставшегося провода заземления 4 мм<sup>2</sup> к одной из клемм заземляющей колодки, а другой конец к одобренному заземлению.
- 3. Обрежьте этот провод заземления до длины, необходимой для достижения одобренного заземления. Не позволяйте этому проводу свертываться.

## Подключение питания к модулям расширения ЕМ200

## \Lambda ПРЕДУПРЕЖДЕНИЕ:

Подключите питание к модулям расширения EM200, прежде чем подключать питание к G430. Невыполнение этого требования может привести к неожиданным результатам.

Для каждого модуля EM200, подключенного вами к G430:

- 1. Подключите силовой кабель переменного тока к розетке на задней части корпуса.
- 2. Включите силовой кабель в сетевую розетку. Теперь питание подано на ЕМ200.

Светодиод V5-V6 на передней панели EM200 загорается, если EM200 подключен к разъему CONNECTOR OUT 1 на задней панели G430. Это означает, что два слота модуля данных рассматриваются как слот 5 и слот 6 в составе G430.

Светодиод V7-V8 на передней панели EM200 загорается, если EM200 подключен к разъему CONNECTOR OUT 2 на задней панели G430. Это означает, что два слота модуля данных рассматриваются как слот 7 и слот 8 в составе G430.

Светодиод PWR (Питание) на передней панели загорается, показывая наличие питания на EM200.

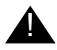

## **ПРЕДУПРЕЖДЕНИЕ:**

Если вы хотите перенести EM200 в рабочую систему, состоящую из G430 и одного или двух EM200s с модулями данных, вы должны отключить EM200 от питания, прежде чем повторно подключать кабель расширения в новое место. Невыполнение этого требования может привести к неожиданным результатам.

## Подключение питания к G430

- 1. Подключите силовой кабель переменного тока к розетке на задней части корпуса.
- 2. Включите другой конец силового кабеля в сетевую розетку.

### Последовательность светодиода G430

При включении G430 светодиоды должны заработать в следующей последовательности:

- 1. На передней панели светится СИД PWR.
- СИД СРU светится, если функционируют программно-аппаратные средства.
- 3. По крайней мере один СИД на каждом модуле данных сначала светится, а затем гаснет приблизительно через 20 секунд.

Включение питания

## Глава 7: Подготовка к настройке

Перед подготовкой G430: к настройке убедитесь в том, что заполненный Электронный предустановочный лист (EPW) загружен в портативный компьютер. Кроме того, загрузите подготовленные вами лицензию СМ и файлы проверки подлинности, а также файлы микропрограмм на портативный компьютер.

Подготовка к настойке зависит от того, содержит ли G430: сервер S8300 Server. В данной главе рассмотрены оба варианта.

## Подготовка G430: с S8300 Server

Используйте Avaya Installation Wizard (IW) для настройки G430: с S8300.

- 1. Подключите подготовленный портативный компьютер к служебному порту на S8300, используя кабель с перекрестными соединениями.
- 2. Убедитесь, что настройка портативного компьютера выполнена следующим образом:
  - IP-адрес: 192.11.13.5
  - Маска подсети: 255.255.255.252
  - Отключите DNS
  - Очистите первичный и вторичный IP-адрес WINS
  - Отключите прокси-сервер в Internet Explorer
- Запустите Internet Explorer на портативном компьютере и наберите следующий URL-адрес для доступа к начальной странице S8300 Server: http://192.11.13.6

Появится экран приглашения Avaya Integrated Management.

- 4. Нажмите кнопку **Continue** (Продолжить). Появится экран входа в систему Integrated Management.
- 5. Введите соответствующие имя пользователя и пароль для входа.
- Узнайте у представителя заказчика имя пользователя и пароль, которые заказчик будет использовать как учетные данные суперпользователя. Деловой партнер может также повторить эту процедуру для добавления имени пользователя DADMIN.

#### Примечание:

Убедитесь, что клиент сможет позже изменить учетные данные, пароль или полномочия.

- 7. В основном меню Integrated Management выберите пункт Launch Maintenance Web Interface (Запустить поддержку веб-интерфейса).
- В навигационном меню Maintenance Web Pages (Поддержка веб-страниц), выберите Security > Administrator Accounts (Безопасность > Учетные записи администратора).

Появится экран Administrator Accounts (Учетные записи администратора)

- 9. Выберите Add Login (Добавить вход в систему).
- 10. Выберите **Privileged Administrator** (Администратор с привилегиями) и щелкните **Submit** (Подтвердить).

Появится экран администрирования входа в систему Administrator Logins – Add Login: Privileged Administrator (Администрирование входа в систему – Добавить вход в систему: администратор с привилегиями).

- 11. Введите имя для входа в систему в поле Login name (Имя пользователя).
- 12. Проверьте следующее:
  - в поле Primary group (Первичная группа) указано значение susers (суперпользователи).
  - в поле Additional groups (profile) (Дополнительные группы профиль) указано значение prof18. prof18 код для суперпользователя клиента.
  - в поле Linux shell (Оболочка Linux) указано значение /bin/bash.
  - в поле Home directory (Домашний каталог) указано значение /var/home/umя для входа, где umя пользователя это имя, которое было введено на данном этапе 11.
- 13. Пропустите поля Lock this account (Заблокировать эту учетную запись) и Date on which account is disabled-blank to ignore (Дата отмены учетной записи если неприменимо, оставьте пустым).
- 14. В параметре select type of authentication (Тип опознавания) выберите password (пароль).

#### Примечание:

Не блокируйте учетную запись и не отключайте пароль.

- 15. Введите пароль в поля Enter password or key (Ввести пароль или ключ) и Re-enter password or key (Повторить ввод ключа или пароля).
- 16. В разделе Force password/key change on next login (Менять пароль/ключ при следующем входе) выберите по (нет).
- 17. Щелкните кнопку Submit (Подтвердить).

Система сообщит, что имя пользователя успешно добавлено.

18. В основном меню Integrated Management выберите Launch Avaya IW (Запустить Avaya IW). Появится экран Avaya Installation Wizard (IW).

## Для настройки G430: и S8300 с помощью Avaya IW

Следуйте инструкциям на экранах Avaya IW для настройки S8300 и G430:. Обратите внимание на следующее:

- На начальном экране IW можно обновить мастер, если имеется текущая версия файла мастера АIW.rpm. Можно загрузить последнюю версию файла мастера AIW.rpm с веб-сайта фирмы Аvaya: <u>http://support.avaya.com/avayaiw</u>. Формат имени файла: si S8300-<*номер версии*>.noarch.rpm, где <*номер версии*>- номер версии Avaya IW.
- 2. В экране Import EPW (Импортировать EPW) можно импортировать подготовленный Электронный предустановочный лист (EPW).
- 3. На экране Usage Options (Параметры использования) проверьте роль S8300.
- 4. Используйте начальный экран NVRAM для инициализации G430:.
- 5. На странице Date/Time (Дата/Время) установите точную дату, время и часовой пояс.
- 6. Нажмите кнопку **Continue** (Продолжить) на экране Communication Manager Software Upgrade (Обновление программы диспетчера связей). Нельзя использовать Avaya IW для обновления программы Communication Manager (Диспетчер связей). Вместо этого следует использовать Software Update Manager (Диспетчер обновления ПО).
- 7. На экране SES Co-Res можно включить SES.
- 8. Если имеется файл обновления программного обеспечения (вставка в программу) для Communication Manager (Диспетчер связей), используйте экран Software Update (Обновление программного обеспечения) для выбора файла и обновления программного обеспечения.
- 9. На экране Phone Message Files (Файлы сообщений телефона) можно установить стандартные и специальные файлы сообщений телефона.
- 10. Введите информацию об IP для S8300 на экране Media Server IP Addresses (Сервер данных IP-адреса).
- 11. Если на экране Usage Options (Параметры использования) выбран параметр Install this media server as an LSP (Установить сервер данных LSP), появляется экран LSP Controller (Контроллер LSP). Для регистрации и синхронизации введите IP-адреса первичного контроллера.
- 12. Можно настроить факультативные службы: Uninterruptible Power Supply (UPS) (Источник бесперебойного питания ИБП), Domain Name Service (DNS) (Сервер доменных имен), Network Time Protocol (NTP) (Протокол сетевого времени) и удаленную поддержку системы инициализации и администрирования INADS.
- 13. Если IW *не* используется для формирования основных трансляций, на экране Translation Source (Источник трансляции) выберите параметр **Translation will be added after the installation** (Трансляция будет добавлена после установки).
- 14. На экране Security File (Файл безопасности) загрузите подготовленный лицензионный файл СМ с портативного компьютера.

- 15. На экране IP Addresses (IP-адреса) щелкните для конфигурирования следующей информации для 🍄 G430:
  - а. Используйте экран РМІ для задания деталей интерфейса первичного управления G430:.
  - b. Используйте экран SNMP для задания групповых строк и адресатов ловушки.
  - с. Используйте экран MGC List (Список MGC) для задания контроллеров шлюзов передачи данных, используемых для управления G430:, и информации о точках перехода. Щелкните кнопку **Ping Test** (Тестирование по методу "запрос-ответ") для проверки доступности каждого из контроллеров MGC.
- 16. На странице Firmware (Программно-аппаратные средства) обновите программно-аппаратные средства G430: и модулей данных. При необходимости новые файлы программно-аппаратных средств могут быть загружены с портативного компьютера прямо в папку сервера /tftpboot.
- Используйте экран Change Master Key Optional (Изменить главный ключ факультативный) для возможного изменения главного ключа, который применяется для шифрования информации шлюза (пароли и т.п.) в файле настройки шлюза.
- 18. Если у вас имеется контракт на обслуживание, экран Gateway Authentication (Идентификация шлюза) отображает установленный файл идентификации шлюза.
- 19. Просмотрите состояние заменяемых модулей (FRU) на экране FRU Status (Состояние заменяемых модулей).
- 20. На экране TFTP Server (Сервер TFTP) выполните конфигурирование возможности загрузки файлов конфигурации IP Phone шлюзом передачи данных сервера TFTP.
- 21. На экранах конфигурирования модема можно настроить модем.
- 22. При выборе параметра **Use this wizard to create basic translations** (Использовать мастер для создания основных трансляций) на экране Translation Source (Источник трансляции) можно выполнить конфигурирование телефонной связи, соединительных линий и оконечных точек.
- 23. Факультативно можно выполнить конфигурирование аварийной сигнализации для модема, OSS и SNMP.
- 24. Изменение пароля маршрута для шлюза передачи данных является факультативным.
- 25. На экране Authentication File (Идентификационный файл) загрузите подготовленный идентификационный файл СМ с портативного компьютера.

## Подготовка G430: с S8300 Server

Используется Gateway Installation Wizard (GIW) для настройки Шлюз передачи данных Avaya G430 Media Gateway без S8300. Настройку можно выполнить на участке или подготовить G430: для удаленной настройки.

- 1. Подготовьте портативный компьютер с приводом CD-ROM и сервером TFTP в сети. Это может понадобиться для установки обновлений ПО и памяти программно-аппаратных средств.
- Установите программное обеспечение GIW на портативный компьютер. Программное обеспечение GIW можно загрузить с сайта технической поддержки Avaya: <u>http://support.avaya.com/avayaiw</u>, выбрав File Downloads (Загрузка файлов).
- 3. Убедитесь, что настройка портативного компьютера выполнена следующим образом:
  - ІР-адрес: 192.11.13.5
  - Маска подсети: 255.255.255.252
  - Отключить DNS
  - Очистить первичный и вторичный IP-адрес WINS
  - Отключить прокси-сервер в Internet Explorer
- 4. Подключите портативный компьютер к служебному порту G430, используя сетевой кабель с перекрестными соединениями.
- 5. Дважды щелкните значок GIW на портативном компьютере, чтобы открыть Gateway Installation Wizard (Мастер установки шлюза). Появится экран Overview (Обзор).
- 6. Нажмите кнопку **Continue** (Продолжить). Появится окран Gateway Connection Details (Параметры соединения шлюза).
- 7. Введите параметры соединения:
  - а. Выберите пункт Select if this is a G430 Gateway (Выбрать, если это шлюз G430).
  - b. В сроке приглашения введите **путь** имени пользователя и **путь** пароля.
  - с. После предложения системы измените пароль.
- 8. Нажмите кнопку Continue (Продолжить). Появится экран Initialize Components (Инициализация компонентов).
- Для выполнения настройки на месте с использованием GIW перейдите к разделу <u>Настройка</u> <u>G430: с использованием GIW</u> на странице 26. Для подготовки удаленной настройки перейдите к разделу <u>Подготовка к удаленной настройке G430:</u> на странице 27.

## Настройка G430: с использованием GIW

- 1. В экране Initialize Components (Инициализация компонентов) отметьте параметры, необходимые для данной настройки.
- 2. В экране Import EPW (Импортировать EPW) можно импортировать подготовленный Электронный предустановочный лист (EPW).
- 3. Используйте экран IP Address (IP-адрес) для настройки адресов и параметров связи для G430:. Щелкните по кнопке 🎡 для настройки следующей информации для шлюза передачи данных:
  - а. Используйте экран РМІ, чтобы указать параметры интерфейса первичного управления G430:.
  - b. Используйте экран SNMP для указания групповых строк и адресатов ловушки.
  - с. Используйте экран MGC List (Список MGC) для указания контроллеров шлюзов передачи данных, используемых для управления G430:, и информации о точках перехода. Нажмите кнопку **Ping Test** (Тестирование по методу "запрос-ответ") для проверки доступности каждого из контроллеров MGC.
- На экране Firmware (Программно-аппаратные средства) определите сервер ТFTP, используемый для передачи файлов, и укажите файлы модернизации программно-аппаратных средств для загрузки.
- Используйте экран Change Master Key Optional (Изменить главный ключ факультативный) для возможного изменения главного ключа, который применяется для шифрования информации шлюза (пароли и т.п.) в файле настройки шлюза.
- 6. Экран Gateway Authentication (Проверка подлинности шлюза) отображает установленный файл проверки подлинности шлюза.
- 7. Просмотрите состояние заменяемых модулей (FRU) на экране FRU Status (Состояние заменяемых модулей).
- 8. На экране TFTP Server (сервер TFTP) выполните настройку возможности загрузки файлов настройки IP Phone шлюзом передачи данных сервера TFTP.
- 9. На экранах настройки модема можно настроить модем.
- 10. Измените пароль корневого пользователя для шлюза передачи данных.
- 11. Нажмите кнопку Finish (Готово) для завершения настройки G430:.

## Подготовка к удаленной настройке G430:

G430: можно настроить удаленно по сети или через модем.

## Подготовка к удаленной настройке G430: по сети

Если необходимо подготовить G430: к удаленной настройке по сети, выполните сценарий установки для вновь установленных шлюзов. Сценарий установки настраивает основные сетевые параметры шлюза, необходимые для обеспечения связности узлов в сети: номер VLAN, IP-адрес, IP-маска подсети, IP-адрес для маршрутизатора по умолчанию, список MGCs и имя узла. После этого удаленный специалист может продолить необходимую настройку шлюза.

Выполните сценарий установки после установки G430: и EM200s и подключения их к питанию, как описано в предыдущих главах.

#### Примечание:

Сценарий установки поддерживается программно-аппаратными средствами дополнительного шлюза версии 29.22.х.

- 1. Подготовьте портативный компьютер с программным обеспечением клиента SSH.
- 2. Укажите свойства TCP/IP портативного компьютера следующим образом:
  - ІР-адрес: 192.11.13.5
  - Маска подсети: 255.255.255.252
  - Отключите службу DNS
  - Отключите разрешение WINS
- 3. Подключите портативный компьютер к порту G430: Services с помощью кабеля Ethernet.
- 4. SSH на 192.11.13.6.
- 5. В сроке приглашения введите путь имени пользователя и путь пароля.
- 6. В строке приглашения настройте новый пароль.
- 7. В строке приглашения введите у (да), чтобы настроить базовые параметры стыкуемости шлюза.

#### Примечание:

Если вы введете **n** (нет), а затем поменяете свое решение, можно воспользоваться командой **настройки сценария** CLI для выполнения сценария установки, пока изменения в настройке не сохранены.

- Система предложит вам настроить следующие параметры. Для каждого параметра можно ввести значение или нажать клавишу Enter, чтобы принять значение по умолчанию, указанное в квадратных скобках:
  - Hoмep VLAN
  - ІР-адрес для интерфейса первичного управления
  - Маска подсети для интерфейса первичного управления
  - ІР-адрес для шлюза по умолчанию (маршрутизатор)

- До четырех IP-адресов для задания контроллеров шлюзов передачи данных
- Имя узла для G430:
- 9. Сконфигурированные вами настройки выводятся на экран, и система предлагает вам их подтвердить.
  - После подтверждения настроек они сохраняются, и G430: перезапускается.
  - Если вы не подтвердите настройки, система предложит вам изменить конфигурацию. Если вы введете **у** (да), параметры будут представлены снова для конфигурирования.
- 10. Подключите порт Ethernet к сети, чтобы активировать удаленный доступ к шлюзу. После этого удаленный специалист сможет продолжить настройку шлюза с помощью CLI.

## Подготовка к удаленной настройке G430: через модем

Если необходимо подготовить G430: к удаленной настройке через USB-модем, следует с помощью GIW подключить и активизировать USB-модем.

#### Примечание:

Если у вас с компанией Avaya заключен контракт на обслуживание, настройка для активации удаленного доступа к шлюзу через USB-модем для сервисного персонала не требуется. Просто подключите модем к USB-порту а и вставьте в него провод тонального сигнала инициирования соединения, и удаленный специалист сможет соединиться с G430: и выполнить настройку с помощью интерфейса CLI.

#### Примечание:

Необходимо обеспечить сигнал звонка для модема, чтобы дать возможность подключиться к шлюзу передачи данных.

- 1. Нажимайте кнопку **Continue** (Продолжить) до тех пор, пока не появится экран Modem Type Selection (Выбор типа модема).
- 2. Выберите USB -модем и нажмите кнопку Continue (Продолжить).
- 3. На экране Modem Configuration (Конфигурация модема) введите параметры модема. Если вы не заключили контракта на обслуживание с компанией Avaya, выберите опцию Enable CHAP Authentication (Активировать CHAP идентификацию) и введите секретный ключ CHAP.
- 4. Нажимайте кнопку **Continue** (Продолжить) по тех пор, пока вы не выйдете из Gateway Installation Wizard (Мастер установки шлюза).
- 5. Подключите модем, указанный вами в Шаге 2, и вставьте в него провод тонального сигнала инициирования соединения.
- 6. Выполните набор номера модема, чтобы убедиться, что он установлен правильно.
- 7. Теперь удаленный специалист может произвести набор номера на G430: и завершить настройку с помощью интерфейса CLI.

## Последующие действия

## Использование Avaya IW и GIW

Процесс полной конфигурации выполняется посредством интерфейса Avaya Installation Wizard или Gateway Installation Wizard. Дополнительная информация о IW и GIW:

- См. интерактивную справку для IW и GIW на: http://support.avaya.com/avayaiw.
- Ознакомьтесь с Job Aid: Avaya Installation Wizard (Мастер установки Avaya), 555-245-754 и Job Aid: Avaya Gateway Installation Wizard (Мастер установки шлюза Avaya), 555-245-756.

## Использование интерфейса командной строки

Для информации о настройке G430: с помощью интерфейса командной строки:

- Инструкции о подключении к CLI содержатся в главе 4 "Accessing the Avaya G430 Media Gateway" в Администрирование шлюза Avaya G430 Media Gateway, 03-603228.
- За подробной информацией о командах CLI обратитесь к Avaya G430 CLI Reference, 03-603234.

Подготовка к настройке